#klwbc2020 #Read@Uni #MalaysiaMembaca #UPMMembaca #WithKnowledgeWeLead #UNSDG

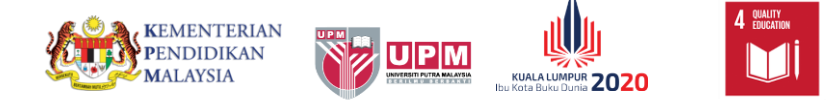

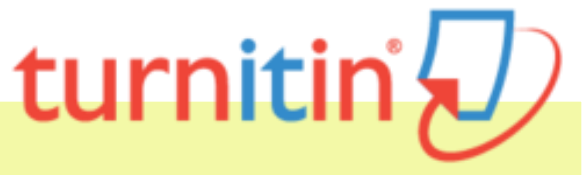

turnitin 🖌

# GUIDE FOR STUDENTS

By : Research and Information Services Division Perpustakaan Sultan Abdul Samad, Universiti Putra Malaysia

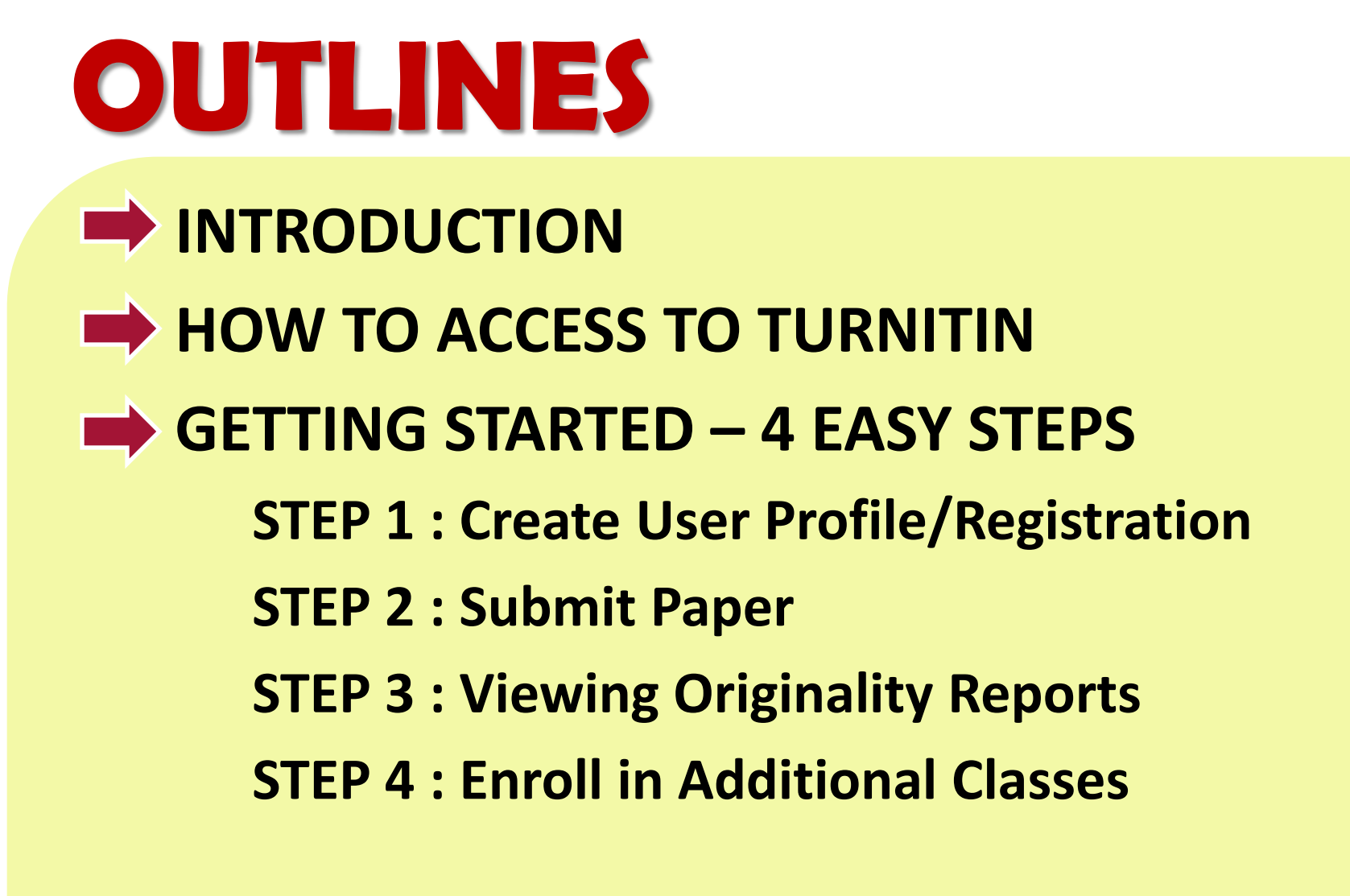

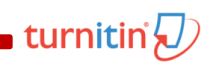

INTRODUCTION

A suite of educational tools for digital assessment and plagiarism prevention. A web-based solution that puts the student's paper at the CENTER of the Online Feedback Process.

Higher Education Secondary Education Resources Community Support

Contact Sale

urnitin' 纪

# WHAT IS TURNITIN?

Change language English

To Deter Plagiarism

To Hold Students Accountable

To Determine The Similarity of Text To Sources

To Enhance Teaching & Student Learning

#### **Education with Integrity**

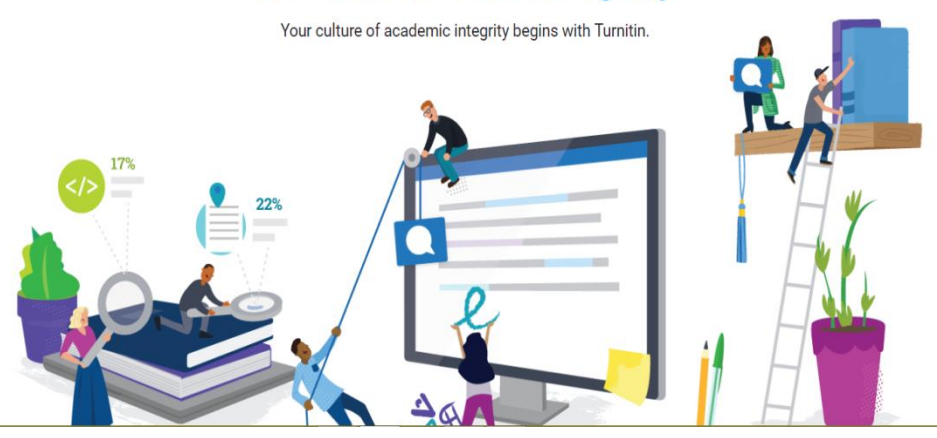

## 

Millions of published works (books, newspapers, and journals) through its partnerships with publishers, library databases, digital reference collections and subscription-based publications, CrossRef (CrossCheck)

WHAT TURNITIN

**SEARCH**?

600 millions of student papers submitted to Turnitin since 1996

turnitin

The current and archived web content that is publicly available (more than 60 billion pages indexed)

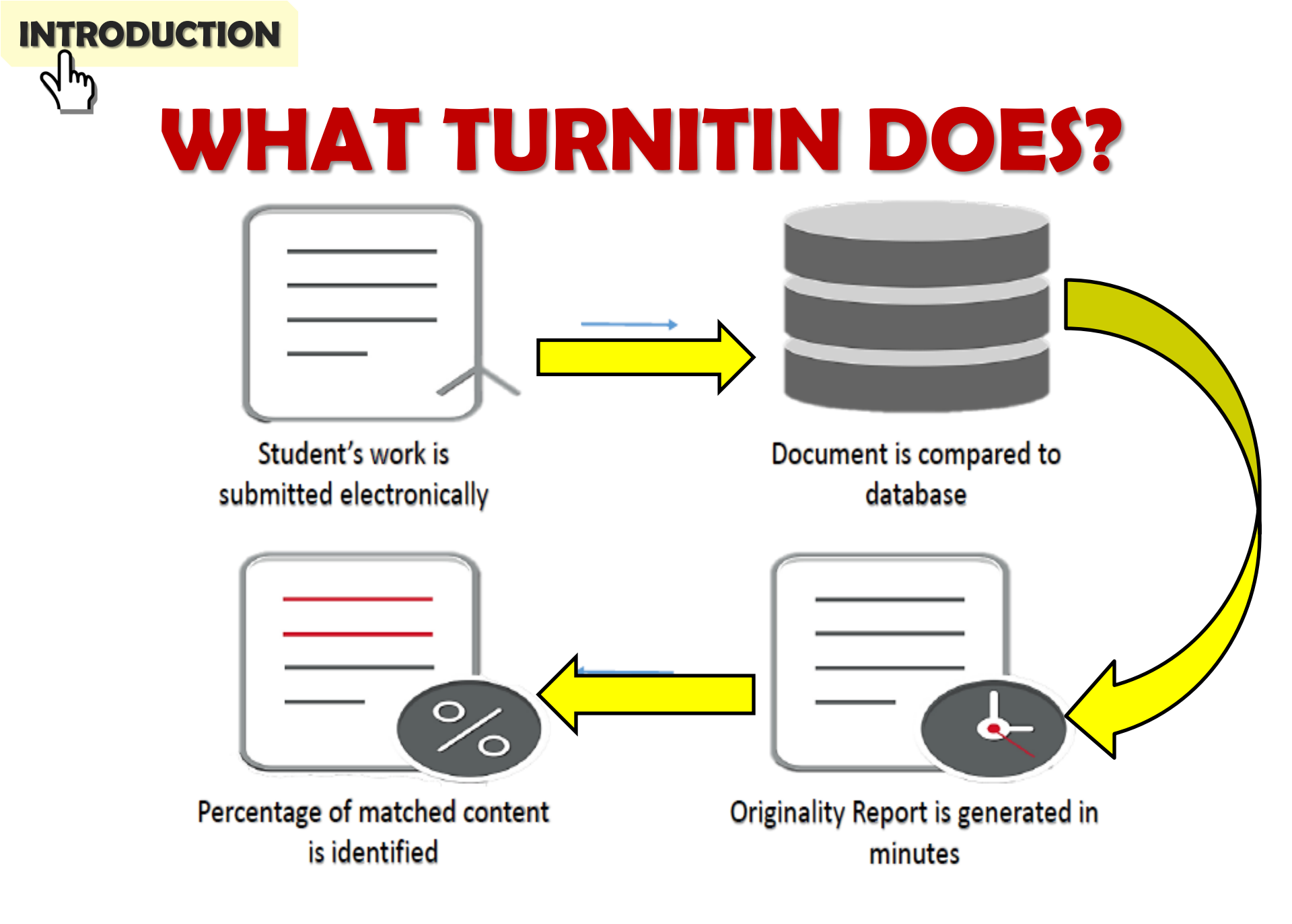

💼 turnitin 🐙

## INTRODUCTION ORIGINALITY CHECK?

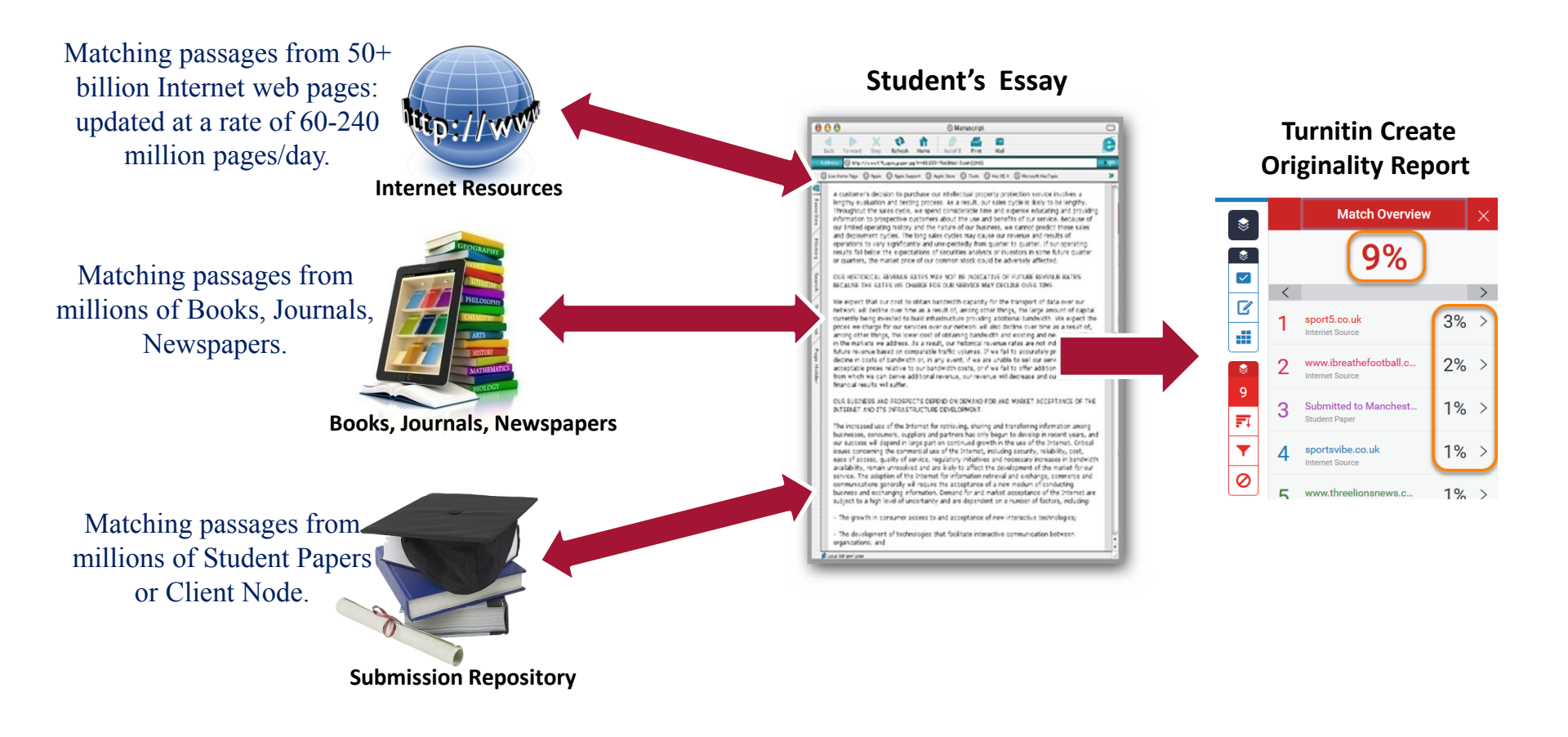

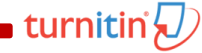

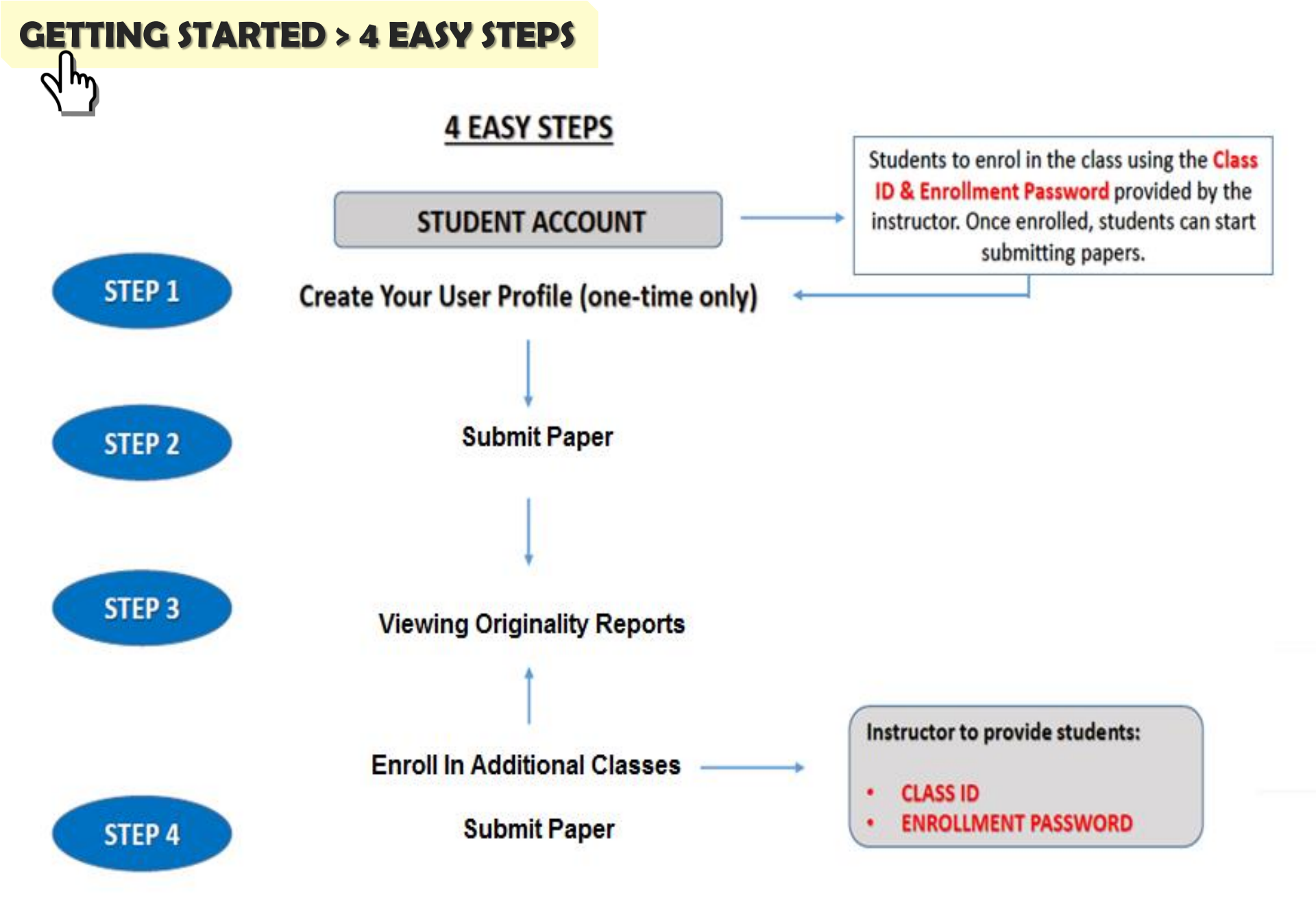

🛚 turnitin 💭

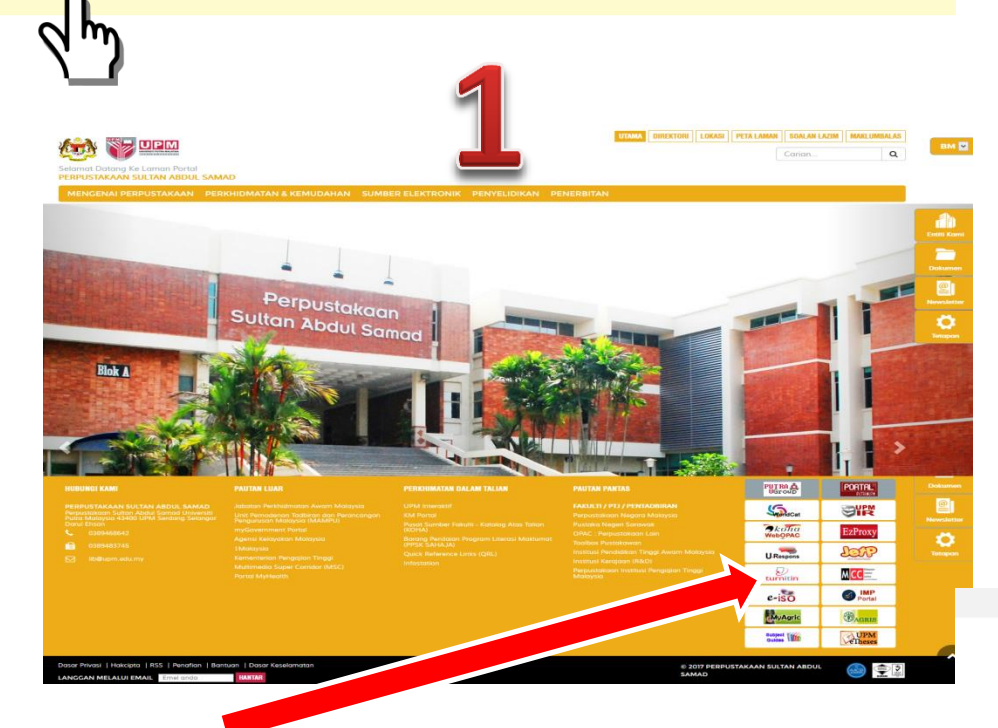

Visit the Library Website http://www.lib.upm.edu.my > Click icon Turnitin 2

### Visit the Turnitin Website http://www.turnitin.com

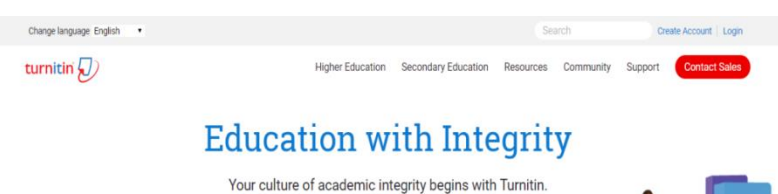

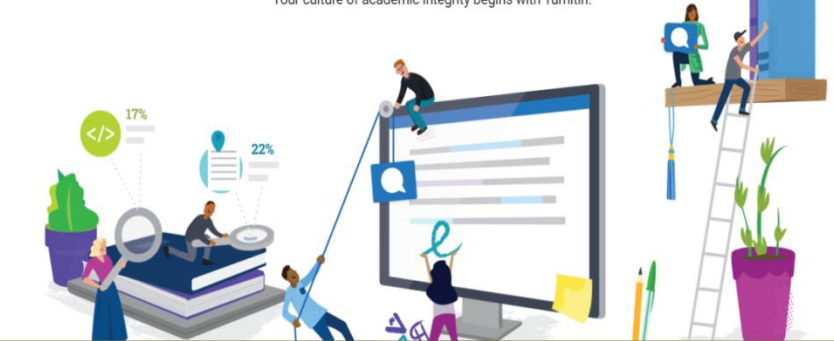

## **CREATE USER PROFILE (ONE-TIME ONLY)**

Higher Education

Change language English •

Create Account Login Resources Community Support Contact Sales

#### turnitin 💭

1.Click <u>Create</u> <u>Account</u> link in the upper right corner of the Turnitin homepage.

dm

You will be directly linked to the "Create a User Profile" page

## **Education with Integrity**

Your culture of academic integrity begins with Turnitin.

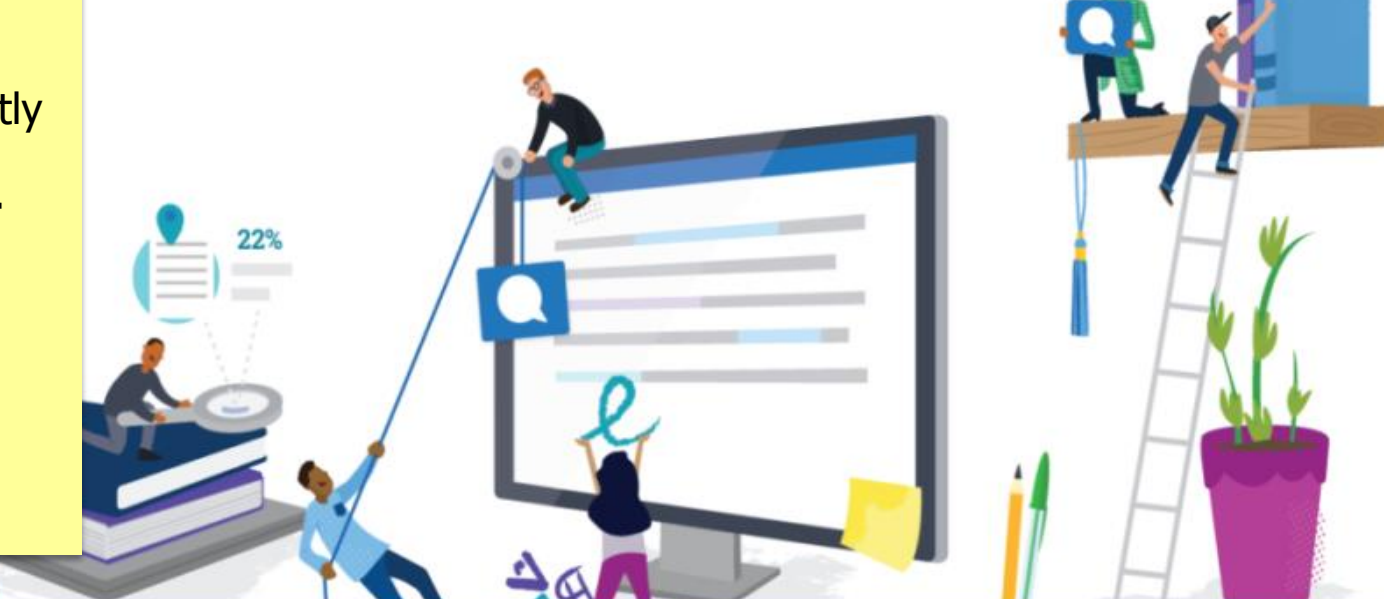

Secondary Education

## CREATE USER PROFILE (ONE-TIME ONLY)

2. Click on the **Student** link from the Create a New Turnitin Account screen.

3. Enter your <u>Class</u> <u>ID</u> and <u>Class</u> <u>Enrollment</u> <u>Password</u> in the appropriate fields

Note: (Get the Class ID and Class Enrollment Password from your Instructor/ Supervisor)

### Create a User Profile

#### Have You Ever Used Turnitin?

If you've used Turnitin before, you can use the same email and password to log in. You can keep all your papers and grades together, even if you're now in a different class or a different school!

Email address

Password (Login to Turnitin)

Forgot your password? Click here.

PERTANIAN

Create a New Account

Please select whether you will be using the service as an instructor or a student.

**G**upmlib

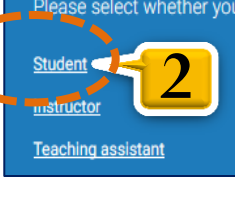

### Create a New Student Account

#### **Class ID Information**

All students must be enrolled in an active class. To enroll in a class, please enter the class ID number and class enrollment password that you were given by your instructor.

Please note that the password and pincode are case-sensitive. If you do not have this information, or the information you are entering appears to be incorrect, please contact your instructor.

Class ID

2 @upmlibrary

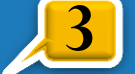

Class enrollment password

**KEHIDUPAN** 

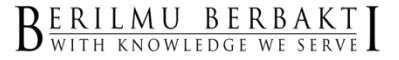

👩 @upmlibrary .

INOVASI

## **CREATE USER PROFILE (ONE-TIME ONLY)**

- 4. Enter your first name, your last name and the email address you would like associated with your Turnitin account (this will be your user name)
- 5. Enter (and re-enter) the **password** you would like to use as your Turnitin login password.

| User Information<br>Your first name                                                                                                |                                                                                                    |
|----------------------------------------------------------------------------------------------------|----------------------------------------------------------------------------------------------------|
|                                                                                                    |                                                                                                    |
| Your last name                                                                                                    |                                                                                                    |
|                                                                                                    |                                                                                                    |
| Display names as<br>• First name (Space) Last name (example: John Smith)                                                           |                                                                                                    |
| <ul> <li>Last name (space) First name (example: Smith John)</li> <li>Last name(No space)First name (example: SmithJohn)</li> </ul> | Password and Security                                                                                                    |
| Email address                                                                                                    | Please keep in mind that your password is case sensitive (for example, paSS123 would be different than pass123), must be 6-12 characters long, and contain at least one letter and one number (for added security). |
|                                                                                                    | Enter an email address and paster in u can easily remember. Please write down your email address and p                                                                                                    |
| Confirm email address                                                                                                    | Enter your password                                                                                                    |
|                                                                                                    |                                                                                                    |
|                                                                                                    | Confirm your password                                                                                                    |
|                                                                                                    |                                                                                                    |
|                                                                                                    | Next, please enter a secret question and answer combination. You will be asked for this combination if you ever forget your password and need to reset it.                                                          |

urnitin' 纪

## GETTING STARTED > HOW TO ACCESS? > STEP 1 CREATE USER PROFILE (ONE-TIME ONLY)

- 6.Select a <u>secret</u> <u>question</u> using the secret question pull down menu, enter an answer
- 7. Review the Turnitin user agreement and click <u>I Agree</u> and finalize user profile creation.

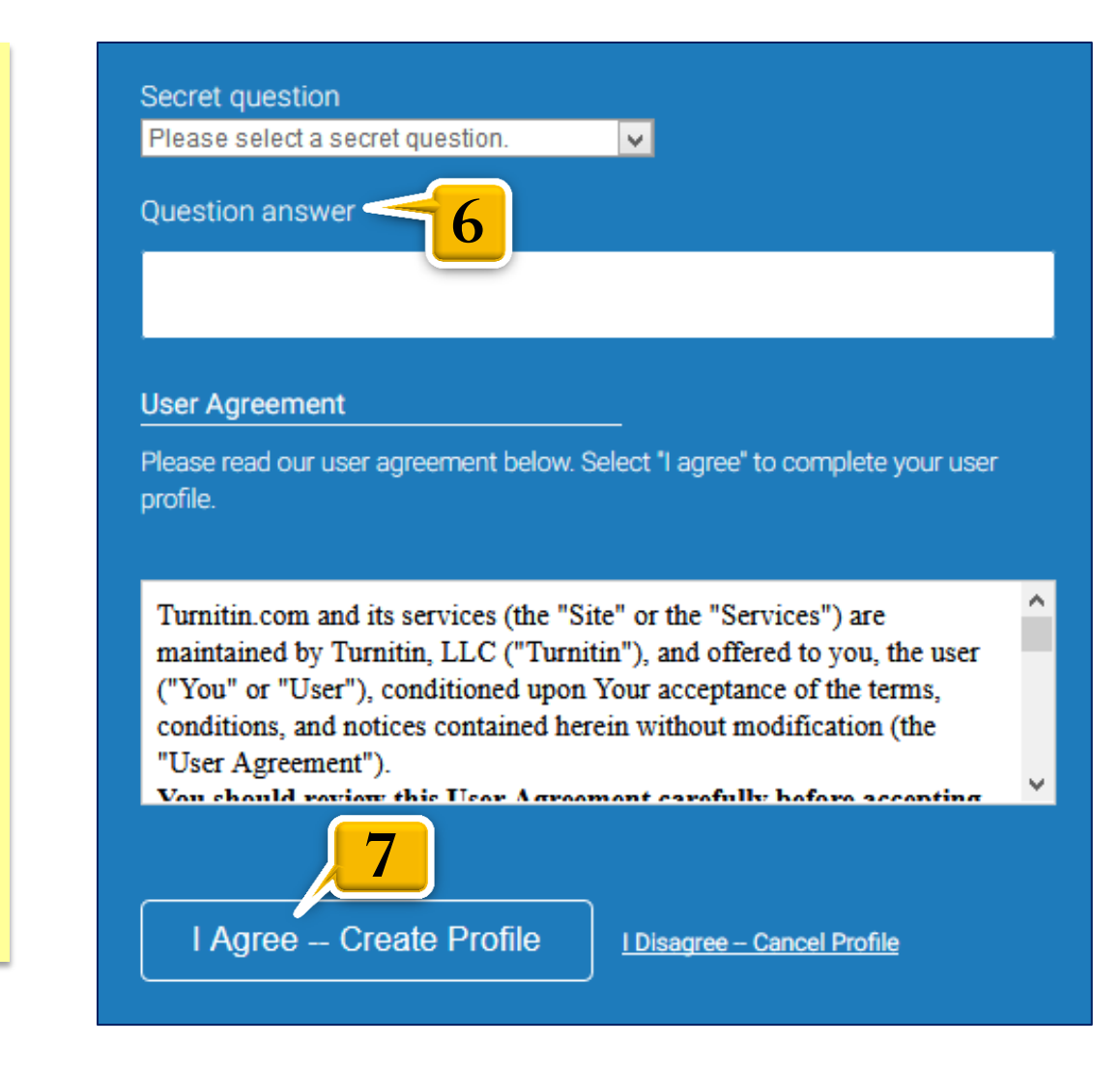

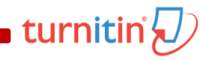

#### 1.Click on the <u>Class</u> <u>Name</u> on the homepage.

2.Click on the **Submit** button to the right of the assignment name

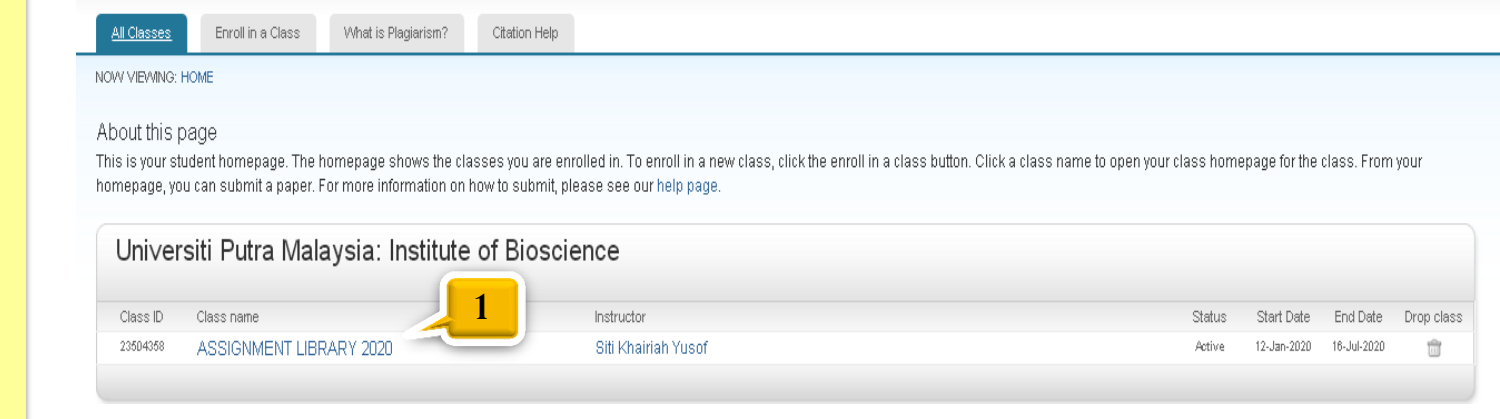

Class Homepage

This is your class homepage. To submit to an assignment click on the "Submit" button to the right of the assignment name. If the Submit button is grayed out, no submissions can be made to the assignment. If resubmissions are allowed the submit button will read "Resubmit" after you make your first submission to the assignment. To view the paper you have submitted, click the "View" button. Once the assignment's post date has passed, you will also be able to view the feedback left on your paper by clicking the "View" button.

|                  |      | Assignment Inbox: ASSIGNMENT LIBRARY 2020                                       |                   |
|------------------|------|---------------------------------------------------------------------------------|-------------------|
| Assignment Title | Info | Dates                                                                           | Similarit Actions |
| Testing 2020     | 0    | Start 01-Feb-2020 8:28PM<br>Due 31-May-2020 11:59PM<br>Post 09-Feb-2020 12:00AM | Submit View       |

turnitin

- 3. Select the submission method from the "choose a paper submission method:" pull down menu. Students are advice to choose <u>Single</u> <u>File Upload.</u>
- 4. Enter the paper **<u>title</u>** for the submission in the appropriate field
- 5. Students have a choice to upload a file from the <u>Computer, Dropbox or</u> <u>Google Drive</u>. Click one of the submission buttons and then select the file you would like to upload.
- 6. Click on <u>Upload</u> button to upload the file.

| Submit. Single File Opload *                                                                | STEP OO |
|---------------------------------------------------------------------------------------------|---------|
| First name                                                                                  |         |
| Siti Khairiah                                                                               |         |
| Last name                                                                                   |         |
| Yusof                                                                                       |         |
| Submission title                                                                            |         |
| Library Project 2020                                                                        |         |
| What can I submit?<br>Choose the file you want to uploa 4 tin:<br>Choose from this computer |         |
|                                                                                             |         |
| 💱 Choose from Dropbox                                                                       |         |

We take your privacy very seriously. We do not share your details for marketing purposes with any external companies. Your information may only be shared with our third party partners so that we may offer our service.

turniti

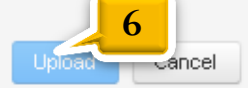

7.Review the file and click the <u>Confirm</u> button to upload the file to the assignment.

| Author:<br>Siti Khairiah Yusof            | <pre></pre>                                                                                                    |
|-------------------------------------------|----------------------------------------------------------------------------------------------------|
| Assignment title:<br>Testing 2020         | ROLL<br>Reconcerned                                                                                                    |
| Submission title:<br>Library Project 2020 | 1.1 PRINKIPALASY<br>Individually and the information of the individual of the intervention of the same strength of shaper preparate<br>plandary affects are pretrainer attacked interpretation of the same strength of a single and plandary affects<br>from strength of the individual of the individual of the individual of the individual strength of the<br>first strength of the individual of the individual of the individual of the individual strength of the<br>individual of the individual of the individual of the individual of the individual strength of the<br>individual of the individual of the individual of the individual of the individual strength of the<br>individual of the individual of the individual of the individual of the individual strength of the<br>individual of the individual of the individual of the individual of the individual strength of the<br>individual of the individual of the individual of the individual of the individual strength of the<br>individual of the individual of the individual of the individual of the individual strength of the<br>individual of the individual of the individual of the individual of the individual of the individual of the<br>individual of the individual of the individual of the individual of the individual of the individual of the<br>individual of the individual of the individual of the individual of the individual of the individual of the<br>individual of the individual of the individual of the individual of the individual of the individual of the individual of the individual of the individual of the<br>individual of the individual of the individual of t |
| File name:<br>library project 2020.docx   | rang builted ats melluption with respin sprange parameteria data formaging with sharing with sharing with the sprange is the sprange with the sprange is the sprange with the sprange is the sprange with the sprange is a sprange with the sprange is an approximate sprange with the sprange is an approximate sprange with the sprange is an approximate sprange with the sprange is an approximate sprange with the sprange is an approximate sprange with the sprange is a sprange with the sprange is a sprange with the sprange is a sprange with the sprange with the sprange is a sprange with the sprange is a sprange with the sprange with the sprange is a sprange with the sprange is a sprange with the sprange with the spran                                              |
| File size:<br>13.43K                      | 11.1 Address VA.A.A.A.M.E.W.E.M.E.M.E.M.E.M.E.M.E.M.E.M.E.M.E                                                                                                    |
| Page count:<br>2                          | Manage bits sharing: 1100 error mound area privated if sharing 1100 error mayed if sharing historians that the sharing haring the sharing haring the sharing haring the sharing haring the sharing haring the sharing haring the sharing haring the sharing haring                                                                   |
| Word count:<br>435                        | 1         Statute distant           4         Solution production           5         Solution production           6         Solution production           6         Solution production           6         Solution production           6         Solution production           6         Solution production           7         Solution production           8         Solution production           10         Solution production           11         Solution production production           12         Solution production production           13         Solution production production                                                                                                    |
| Character count:<br>2657                  | Budg annu parameterin des generations et al. 21 Auf constraint and annuals state and 2000 pages 12 annual<br>sciences and annual annual annual annual annual annual annual annual annual annual annual annual annual<br>konstrainte annuagementerin a linear Chine additis estimaçãe 27 ments.                                                                                                    |
|                                           |                                                                                                    |

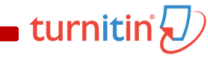

 To return to your portfolio and view your submission, click the <u>Return to</u> <u>assignment list</u> button.

| Submit: Single File Upload                                                                                                    |                                                                                                    |      |  |  |  |
|----------------------------------------------------------------------------------------------------|----------------------------------------------------------------------------------------------------|------|--|--|--|
| Congratulations - your submission is complete! The copy of this receipt from within the Document Vie                                                                                                    | nis is your digital receipt. You can prir<br>wer.                                                                                                    | nt a |  |  |  |
| Author:<br>Siti Khairiah Yusof                                                                                                    | « Page 1 »                                                                                                    |      |  |  |  |
| Assignment title:<br>Testing 2020                                                                                                    | Roll 1<br>Minimized State                                                                                                    |      |  |  |  |
| Submission title:<br>Library Project 2020                                                                                                    | 1.1 RENERATION<br>To change and them to branch the three data for an interface of the programming and<br>place which we prove methy direct with a size of the three data for the programming and<br>the size of the three programming and the programming and the place of the place<br>of the size of the three data size place and place of the place of the place of the place of the<br>branch of the place of the place of the place of the place of the place of the place of the<br>place of the place of the place of the place of the place of the place of the place of the<br>place of the place of the place of the place of the place of the place of the place of the place of the<br>place of the place of the |      |  |  |  |
| File name:<br>library project 2020.doox                                                                                                    | For plants the modulate an only target participation for inclusion of the start of the start                         |      |  |  |  |
| File size:<br>13.43K                                                                                                    | LA JARDEN ALARCENTER (INC.     10.1000, INC.     10.1000, INC.     1000, INC.     1000, INC.                               |      |  |  |  |
| Page count:<br>2<br>Word count:<br>435                                                                                                    | Barrier and a strank of the financial of the strength pathole and strength of the strength of the strengt                          |      |  |  |  |
| Character count:<br>2657                                                                                                    | <ul> <li>Normal Stars Stars Stars and Stars and Stars Stars St</li></ul>               |      |  |  |  |
| Submission date:<br>02-Feb-2020 09:47PM (UTC+0800)                                                                                                    |                                                                                                    |      |  |  |  |
| Submission ID:<br>1249948388                                                                                                    |                                                                                                    |      |  |  |  |
| We take your privacy very seriously. We do not share your details for marketing purposes with any external companies. Your information may only be shared with our third party partners so that we may offer our service. |                                                                                                    |      |  |  |  |

### GETTING STARTED > HOW TO ACCESS? > STEP 3 VIEWING ORIGINALITY REPORTS

The Similarity Report provides a summary of matching or similar areas of text found in a submitted paper. Similarity Reports that have not finished generating will display the text processing.

 To view your Originality Report, click at the <u>percentage (%)</u> on the "Similarity" column or <u>View</u> button to the right of the assignment.

### Note:

| Color coding                |            |
|-----------------------------|------------|
| for Turnitin                | SIMILARITY |
| enabled                     | 0%         |
| assignment<br>in grades     | 1 - 24%    |
| The color                   | 25 - 49%   |
| indicates how much text has | 50 - 74%   |
| been matched.               | 75 - 100%  |
|                             |            |

#### Class Homepage

This is your class homepage. To submit to an assignment click on the "Submit" button to the right of the assignment name. If the Submit button is grayed out, no submissions can be made to the assignment. If resubmissions are allowed the submit button will read "Resubmit" after you make your first submission to the assignment. To view the paper you have submitted, click the "View" button. Once the assignment's post date has passed, you will also be able to view the feedback left on your paper by clicking the "View" button.

|                  |      | Assignment Inbox: ASSIGNMENT LIBRARY 2020                                       |            |               |
|------------------|------|---------------------------------------------------------------------------------|------------|---------------|
| Assignment Title | Info | Dates                                                                           | Similarity | Actions       |
| Testing 2020     | 0    | Start 01-Feb-2020 8:28PM<br>Due 31-May-2020 11:59PM<br>Post 09-Feb-2020 12:00AM | Processing | Submit View 👤 |

#### Class Homepage

This is your class homepage. To submit to an assignment click on the "Submit" button to the right of the assignment name. If the Submit button is grayed out, no submissions can be made to the assignment. If resubmissions are allowed the submit button will read "Resubmit" after you make your first submission to the assignment. To view the paper you have submitted, click the "View" button. Once the assignment's post date has passed, you will also be able to view the feedback left on your paper by clicking the "View" button.

|                  |      | Assignment Inbox: ASSIGNMENT LIBRARY 2020                                       |                   |
|------------------|------|---------------------------------------------------------------------------------|-------------------|
| Assignment Title | Info | Dates                                                                           | Similarity ctions |
| Testing 2020     | ١    | Start 01-Feb-2020 8:28PM<br>Due 31-May-2020 11:59PM<br>Post 09-Feb-2020 12:00AM | 55% Submit View   |

### GETTING STARTED > HOW TO ACCESS? > STEP 3 VIEWING ORIGINALITY REPORTS

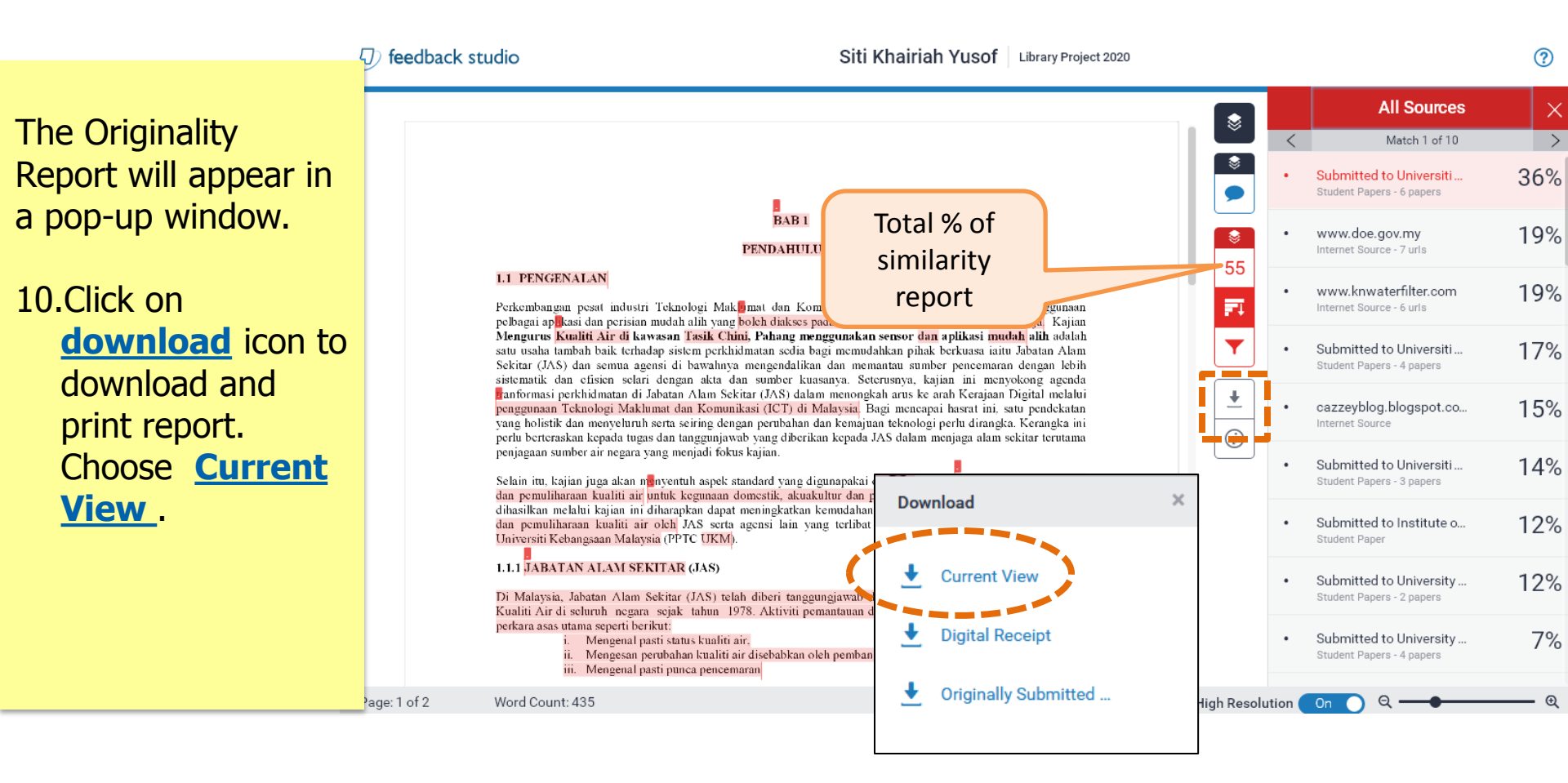

i turnitin 刀

### **CURRENT VIEW**

### Library Project 2020

by Siti Khairiah Yusof

turnitin 🗸

Submission date: 02-Feb-2020 09:53PM (UTC+0800) Submission ID: 1249948388 File name: library\_project\_2020.docx (13.43K) Word count: 435 Character count: 2657

## GETTING STARTED > HOW TO ACCESS? > STEP 3 DIGITAL RECEIPT

The full report will be displayed in PDF format. You can save/ print.

The Digital Receipt can be downloaded for submission to your supervisor.

### turnitin

#### **Digital Receipt**

Copyright :

This receipt acknowledges that Turnitin received your paper. Below you will find the receipt information regarding your submission.

#### The first page of your submissions is displayed below.

| Submission author: | Siti Khairiah Yusof            |
|--------------------|--------------------------------|
| Assignment title:  | Testing 2020                   |
| Submission title:  | Library Project 2020           |
| File name:         | library_project_2020.docx      |
| File size:         | 13.43K                         |
| Page count:        | 2                              |
| Word count:        | 435                            |
| Character count:   | 2,657                          |
| Submission date:   | 02-Feb-2020 09:53PM (UTC+0800) |
| Submission ID:     | 1249948388                     |

| <text><text><text><text><section-header><section-header><section-header><list-item><list-item><list-item><list-item><list-item><list-item><list-item><list-item><list-item><text></text></list-item></list-item></list-item></list-item></list-item></list-item></list-item></list-item></list-item></section-header></section-header></section-header></text></text></text></text>                                                                                                    | <text><text><text><text><section-header><text><list-item><list-item><list-item><list-item><list-item><list-item><list-item><section-header><section-header></section-header></section-header></list-item></list-item></list-item></list-item></list-item></list-item></list-item></text></section-header></text></text></text></text>                                                                                                    |
|----------------------------------------------------------------------------------------------------|----------------------------------------------------------------------------------------------------|
| <text><text><text><section-header><section-header><list-item><list-item><list-item><list-item><list-item><list-item><list-item><list-item><list-item><list-item><list-item><list-item><list-item><list-item><list-item><list-item><list-item><list-item><list-item><list-item><list-item><list-item><text></text></list-item></list-item></list-item></list-item></list-item></list-item></list-item></list-item></list-item></list-item></list-item></list-item></list-item></list-item></list-item></list-item></list-item></list-item></list-item></list-item></list-item></list-item></section-header></section-header></text></text></text>                                                                                                    | <text><text><text><section-header><list-item><list-item><section-header><list-item><list-item><list-item><list-item><list-item><list-item><list-item><text></text></list-item></list-item></list-item></list-item></list-item></list-item></list-item></section-header></list-item></list-item></section-header></text></text></text>                                                                                                    |
| <text><text><text><list-item><list-item><list-item><list-item><list-item><list-item><list-item><list-item><list-item><list-item><section-header><section-header><section-header><section-header><text></text></section-header></section-header></section-header></section-header></list-item></list-item></list-item></list-item></list-item></list-item></list-item></list-item></list-item></list-item></text></text></text>                                                                                                    | These theorem is a first transmission of the first transmission of the |
| <text><text><list-item><list-item><text></text></list-item></list-item></text></text> | Distance Alexe transfer to the third in the management of the magnetized matching of the magnetized matching of the matching of the matching of                                |
|                                                                                                    | leatestar ann promptosi fuit fait aitis attai ann a'                                                                                                    |
|                                                                                                    |                                                                                                    |
|                                                                                                    |                                                                                                    |
|                                                                                                    |                                                                                                    |

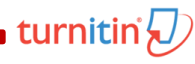

- 1. Click on <u>the enroll in</u> <u>a class</u> tab on your student homepage.
- 2. Enter <u>the class id</u> and <u>enrollment</u> <u>password.</u> Get the Class ID and Class Enrollment Password from your Instructor/ Supervisor.
- 3. Click <u>submit</u> to enroll in the class

|                                                        | 1                                                       |                                                     |                                           |                            |
|--------------------------------------------------------|---------------------------------------------------------|-----------------------------------------------------|-------------------------------------------|----------------------------|
| All Classes                                            | Enroll in a Class                                       | What is Plagiarism?                                 | Citation Help                             |                            |
| NOW VIEWING: HO                                        | DME                                                     |                                                     |                                           |                            |
| About this pa<br>To enroll a class<br>a class ID and e | age<br>s, enter the class ID an<br>enrollment password, | id enrollment password<br>contact your instructor f | I and click submit<br>or this informatior | . If you do not have<br>1. |
| Enroll in                                              | a class                                                 |                                                     | -                                         |                            |
| Class/sectio                                           | on ID:                                                  |                                                     |                                           |                            |
| 14798761                                               |                                                         |                                                     |                                           |                            |
| Enrollment                                             | password: •                                             |                                                     |                                           |                            |
|                                                        |                                                         |                                                     |                                           |                            |
| Submit                                                 |                                                         |                                                     |                                           |                            |
|                                                        |                                                         |                                                     |                                           |                            |

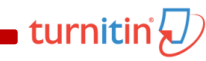

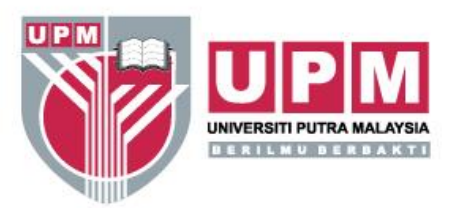

### TERIMA KASIH/THANK YOU

www.upm.edu.my

 $B_{\tt with \ knowledge \ we \ serve}^{\tt ERILMU \ BERBAKT}I$